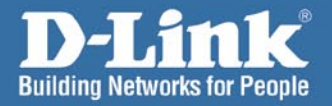

D-Link

# Install Guide

DI-624S Wireless 108G USB Storage Router

## System Requirements

# System Requirements

Minimum System Requirements:

- Cable or DSL Modem with an Ethernet Port
- Windows XP/2000 or MAC OS X (10.3,10.2,10.1) PC with at least:
  - 200MHz Processor
  - 64MB Memory
  - CD-ROM Drive
  - Ethernet Adapter with TCP/IP Protocol Installed
- Internet Explorer Version 6.0 or Netscape Navigator Version 7.0

# Package Contents

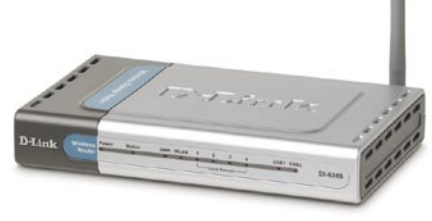

DI-624S Wireless 108G USB Storage Router

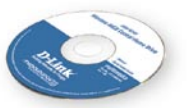

CD-ROM with Manual

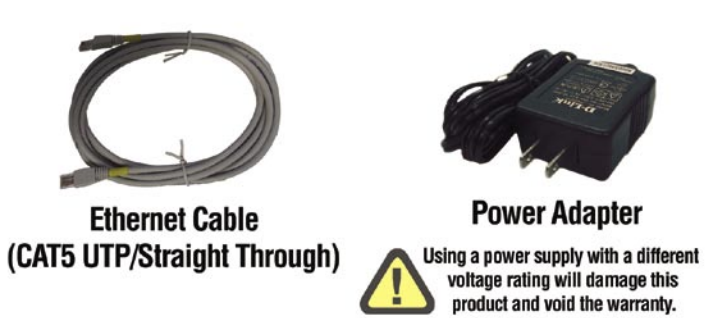

If any of the above items are missing, please contact your reseller.

# Hardware Overview Front Panel

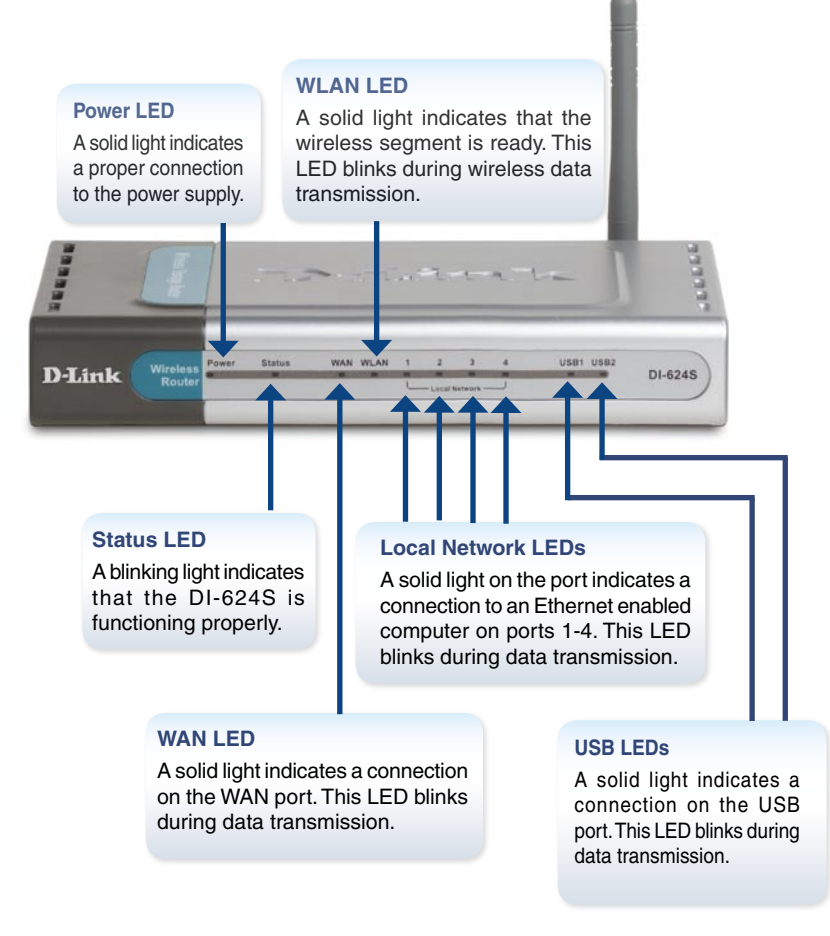

# **Rear Panel**

#### **Reset Button**

Pressing this button restores the Router to its original factory default settings.

#### LAN Ports

These are the connections for the Ethernet cables to Ethernet enabled computers.

#### **USB 2.0 Ports**

Use these ports to connect USB 2.0 devices. USB 1.1 devices may also be connected but will be limited to USB 1.1 speed.

#### **Power Receptor**

This is for the connection of a Power Adapter.

#### WAN Port

This is for the connection of an Ethernet cable to the Cable or DSL modem.

# **Installation Overview**

Once you've completed your DI-624S installation, your network should appear similar to the diagram below.

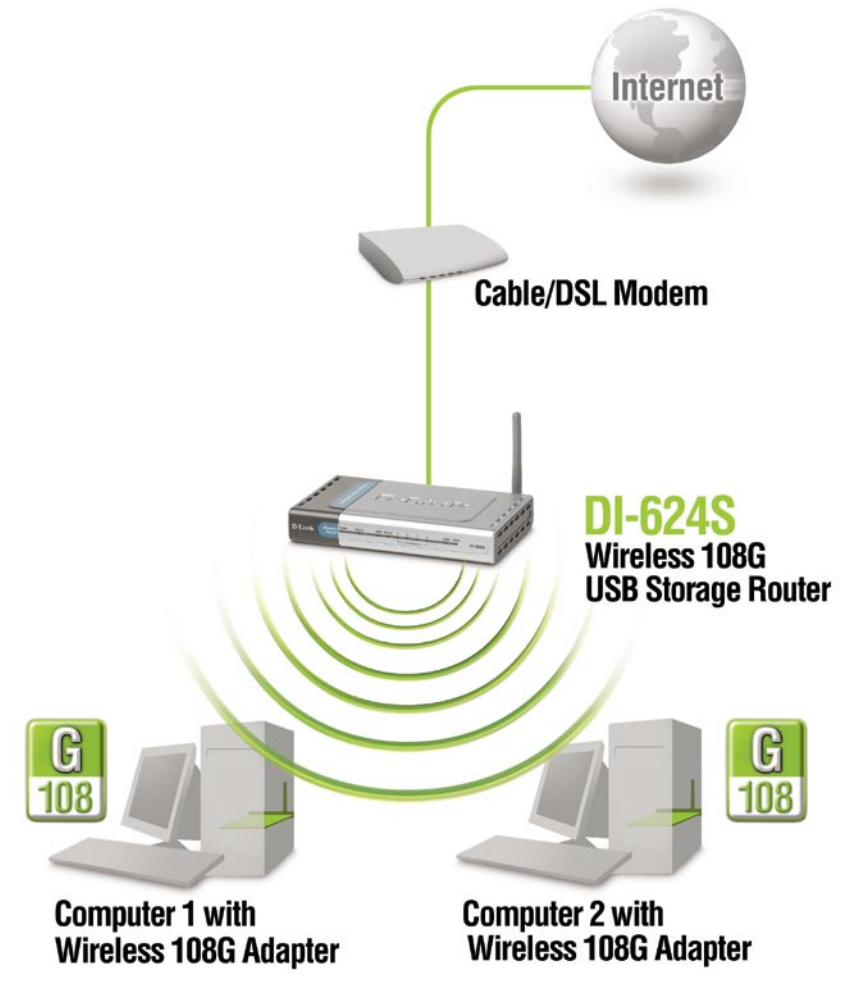

# Installing the Hardware

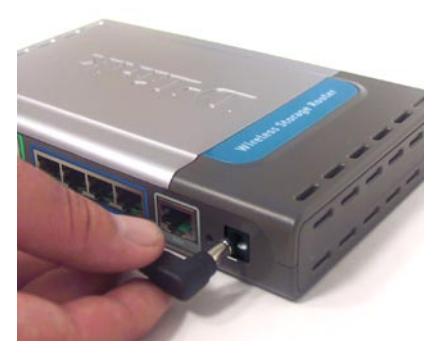

Plug the AC adapter into the receptor located on the back panel of the DI-624S.

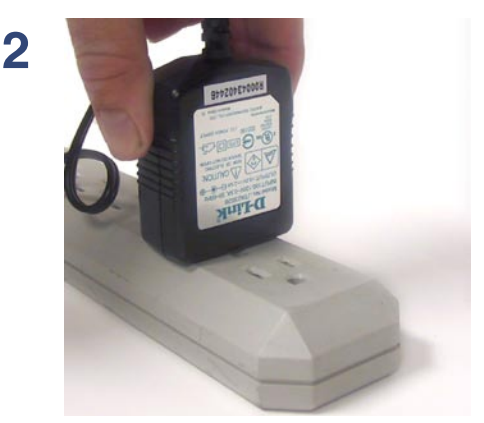

Plug the other end of the AC adapter into a power strip or wall outlet. The Power LED on the DI-624S will turn **ON** to indicate proper operation. 3

(A) Power off your Cable or DSL modem; some devices may not have an on/off switch, which will require you to unplug the power adapter. At this point, the DI-624S should be powered on and the Cable/DSL modem should be turned off.

(B) Cable/DSL modem (Power OFF) - DI-624S (Power ON) Connect an Ethernet cable to the Ethernet jack located on the Cable/DSL modem. After the Ethernet cable is securely connected, power on the Cable/DSL modem by pressing the power button or plugging in the power adapter.

(C) Cable/DSL modem (Power ON) - DI-624S (Power ON) Insert the other end of the Ethernet cable into the WAN PORT on the back panel of the DI-624S. The WAN LED light will illuminate to indicate proper connection. If the WAN LED is not illuminated, please go back to STEP (3-A) and repeat the instructions.

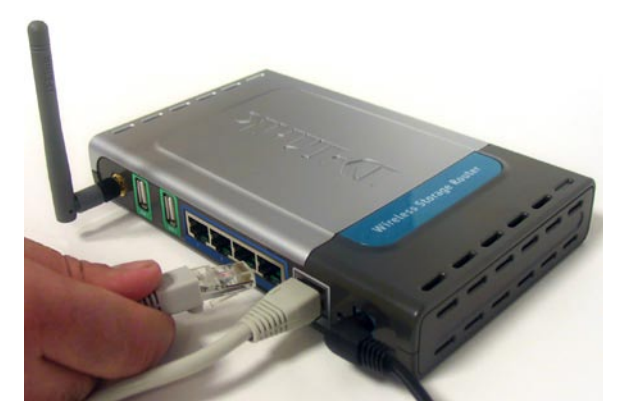

Insert an Ethernet cable into LAN port 1 on the back panel of the DI-624S. Note: the LAN ports on the DI-624S are Auto-MDI/MDIX, meaning you can use straight-through or crossover Ethernet cable to the LAN ports.

4

### Using the Setup Wizard

# Using the Setup Wizard

Open your Web browser and type "http://192.168.0.1" into the URL address box. Then press the Enter or Return key.

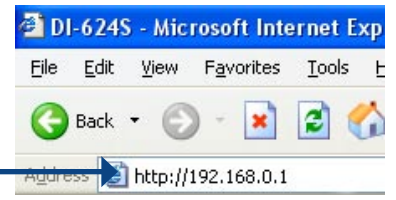

The logon pop-up screen will appear.

|                                                                    | Connect to 192.168.0.1 | 2 🔀 🕄             |
|--------------------------------------------------------------------|------------------------|-------------------|
|                                                                    |                        |                   |
| <b>Type</b> "admin" for the username and leave the password blank. | DI-6245                |                   |
|                                                                    | User name: 🙍 adi       | min 🕑             |
|                                                                    | Password:              |                   |
|                                                                    | <u>□</u> <u>R</u> em   | ember my password |
| Click OK                                                           |                        |                   |
|                                                                    |                        |                   |

Once you have logged in, the Home screen will appear.

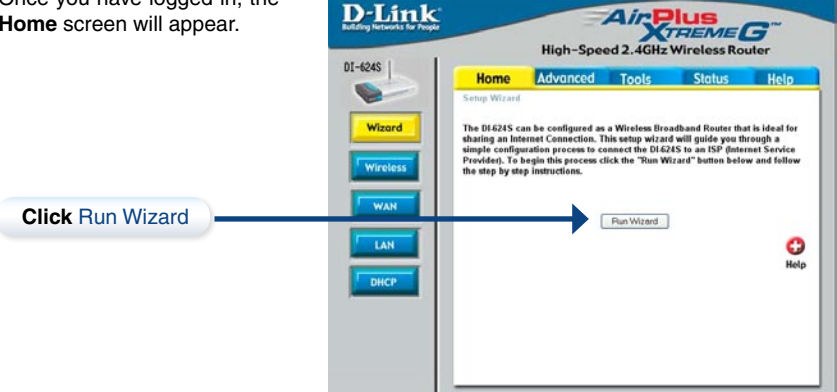

# The Setup Wizard (continued)

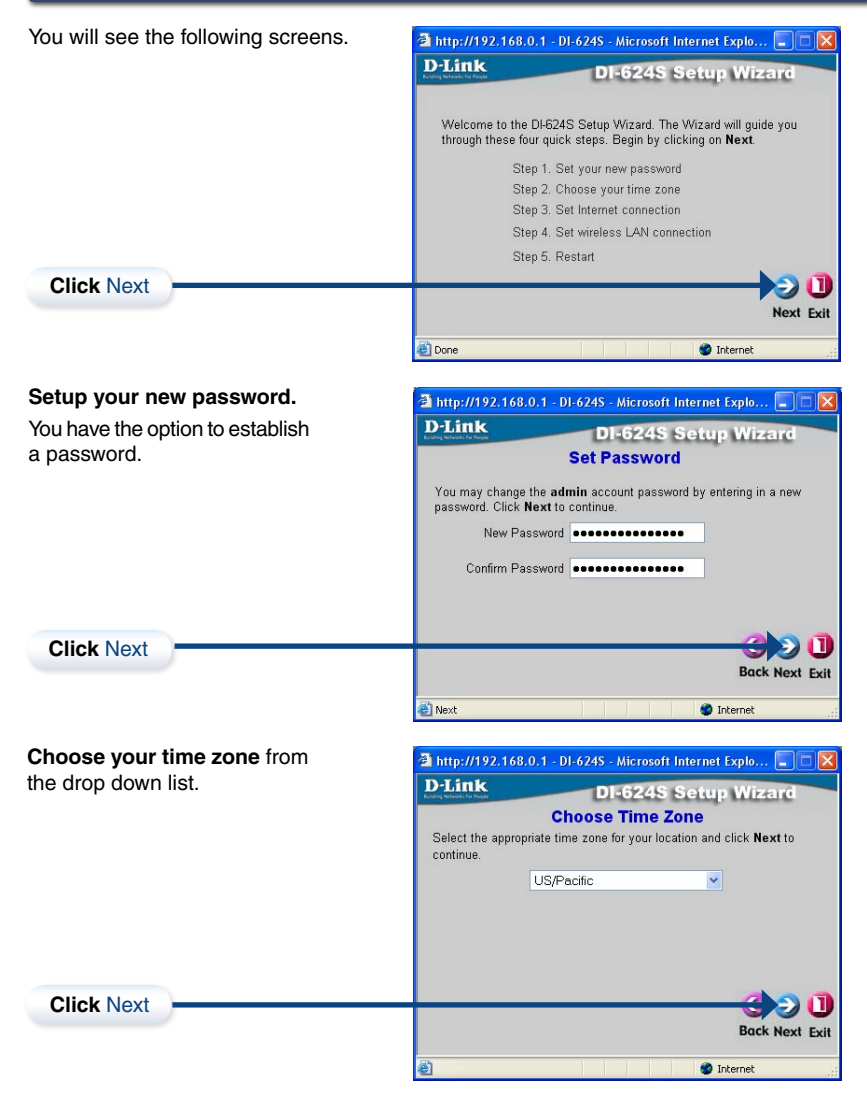

# The Setup Wizard (continued)

## **DI-624S Install Guide**

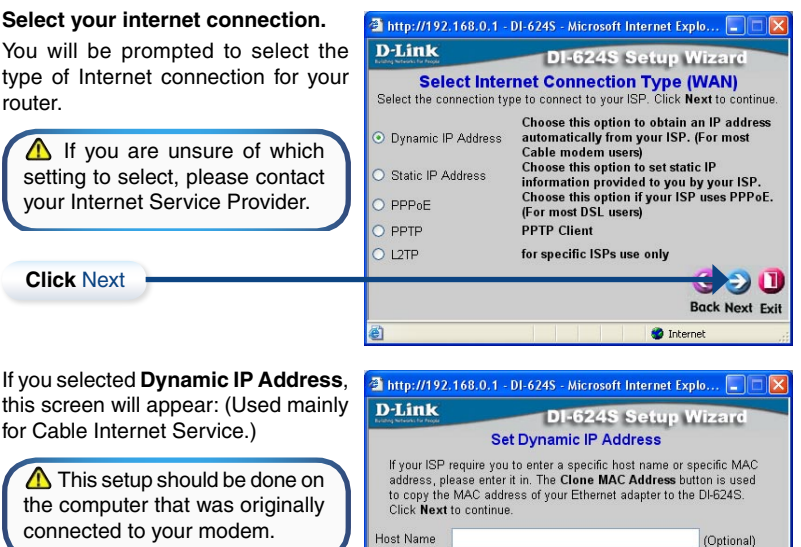

Click Next

| Juem. | Host Name | 2   |      |      |      |    |    |      | (Optional)       |
|-------|-----------|-----|------|------|------|----|----|------|------------------|
|       | MAC       | 00  | - 11 | - 22 | - 3: | 3. | 44 | - 07 | (Optional) 🗌 Use |
|       | Address   | MAC |      |      |      |    |    |      | 200              |
|       |           |     |      |      |      |    |    |      | Back Next Exit   |

Please continue to Wireless Setup on page 12

If your ISP requires a **Static IP Address**, and this option is selected, then this screen will appear:

Enter the IP address information originally provided to you by your ISP. You will need to complete all the required fields.

| D-Link                                        | DI-6245 S          | ietup Wizard              |
|-----------------------------------------------|--------------------|---------------------------|
| Set S                                         | tatic IP Addr      | ess                       |
| Enter in the static IP informati to continue. | on provided to you | i by your ISP. Click Next |
| WAN IP Address                                | 0.0.0.0            |                           |
| WAN Subnet Mask                               | 255.255.255.0      |                           |
| WAN Gateway Address                           | 0.0.0.0            |                           |
| Primary DNS Address                           | 0.0.0.0            |                           |
| Secondary DNS Address                         | 0.0.0.0            | (Optional)                |
|                                               |                    |                           |
|                                               |                    | Back Next Exi             |
| 8) No. 4                                      |                    | BUCK NEXT E               |

#### Please continue to Wireless Setup on page 12

**Click Next** 

#### If your ISP requires PPPoE (Point-to-🗿 http://192.168.0.1 - DI-624S - Microsoft Internet Explo... 🔲 🗖 Point Protocol over Ethernet), and you **D**-Link **DI-624S Setup Wizard** have selected this option, then this Set PPPoE screen will appear: (Used mainly for The service name is optional but may be required by your ISP. Click Next DSL Internet Service.) to continue User Name Enter the username and password Password ..... provided to you by your ISP. Retype Password Service Name (Optional) **Click Next** \Lambda Please be sure to remove any existing PPPoE client software **Back Next Exit** installed on your computers. Internet IS IN Please continue to Wireless Setup on page 12 🗿 http://192.168.0.1 - DI-624S - Microsoft Internet Explo... 属 If your ISP requires PPTP (Point-to-**D**-Link Point Tunneling Protocol), and you **DI-624S Setup Wizard** have selected this option, then this Set PPTP Client Please set you PPTP Client data then press Next to continue. screen will appear: IP Address 192,168.0,100 Subnet Mask 255.255.255.0

Enter the Server IP, username, and password provided to you by your ISP.

D-Link DI-624S Setup Wizard Set PPTP Client Please set you PPTP Client data then press Next to continue. IP Address 192168.0.100 Subnet Mask 255.255.0. Server IP 192.168.0.2 Account Password Retype Password Retype Password

#### Please continue to Wireless Setup on page 12

If your ISP requires **L2TP** (Layer 2 Tunneling Protocol), and you have selected this option, then this screen will appear:

Enter the Server IP, username, and password provided to you by your ISP.

**Click Next** 

**Click Next** 

| D-Link                          | DI-624S Setup Wizard                  |
|---------------------------------|---------------------------------------|
| Set                             | L2TP Client                           |
| Please set you L2TP Client data | a then press <b>Next</b> to continue. |
| IP Address                      | 192.168.0.100                         |
| Subnet Mask                     | 255.255.255.0                         |
| Server IP                       | 192.168.0.2                           |
| L2TP Account                    |                                       |
| L2TP Password                   | ••••••                                |
| Retype Password                 |                                       |
|                                 | 4.5                                   |
|                                 | Back Next                             |

#### Please continue to Wireless Setup on page 12

### D-Link Systems, Inc.

# The Setup Wizard (continued)

# **Wireless Setup**

| The default wireless settings for your<br>802.11g wireless network are:<br>SSID = default<br>Channel = 6 | http://192.168.0.1 - DI-624S - Microsoft Internet Explo D-Link DI-624S Setup Wizard Set Wireless LAN Connection                                           |
|----------------------------------------------------------------------------------------------------|----------------------------------------------------------------------------------------------------|
| You can change these settings to match an existing wireless network.                                     | Enter in the SSID name and Channel number to be used for the<br>Wireless Access Point. Click <b>Next</b> to continue.<br>SSID default<br>Channel <u>6</u> |
| Click Next                                                                                               | Back Next Exit                                                                                                    |

If you wish to use encryption for your 802.11g network, the DI-624S is capable of two levels of wireless encryption - 64-bit and 128-bit. By default WEP encryption is disabled. You can change the encryption settings for more secure wireless communication.

**Click Next** 

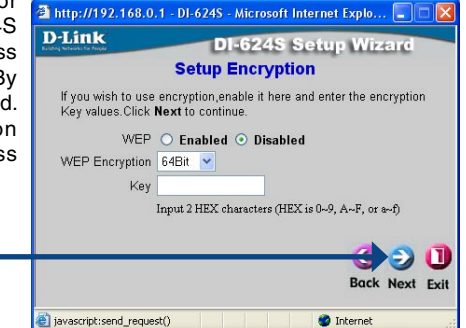

# The Setup Wizard (continued)

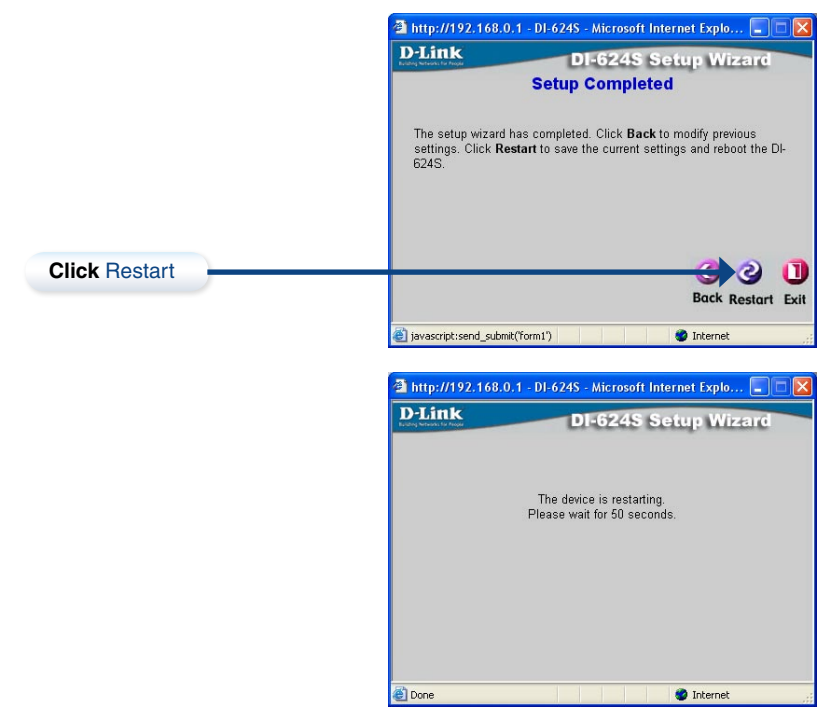

# **Test Internet Connection**

To test your Internet connection open a Web browser (i.e., Internet Explorer or Netscape Navigator), and then link to your favorite Web site.

For additional information, refer to the manual.

For additional settings, please refer to the Advanced, Tools, and Status Tabs in the Web Management interface.

# **Technical Support**

D-Link's website contains the latest user documentation and software updates for D-Link products.

D-Link provides free technical support for customers within the United States and Canada for the duration of the product's warranty period.

U.S. and Canadian customers can contact D-Link Technical Support through our website or by phone.

# **United States**

### Telephone

(877) 453-5465 Twenty four hours a day, seven days a week.

### World Wide Web

http://support.dlink.com

### E-mail

support@dlink.com

# Canada

### Telephone

(800) 361-5265 Monday through Friday, 7:30am to 12:00am EST.

### World Wide Web

http://support.dlink.ca

### E-mail

support@dlink.ca

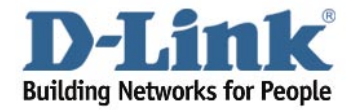

Version 1.0

©2005 D-Link Corporation/D-Link Systems, Inc. All rights reserved. D-Link, the D-Link logo, and AirPlus Xtreme G are trademarks or registered trademarks of D-Link Corporation or its subsidiaries in the United States and other countries. Other trademarks are the property of their respective owners. All references to speed are for comparison purposes only. Product specifications, size, and shape are subject to change without notice, and actual product appearance may differ from that depicted herein. Visit www.dlink.com for more details. DI-6245 04252005